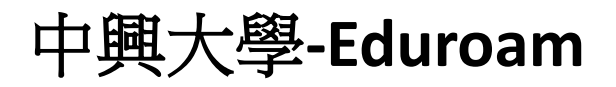

## Android 手機使用說明

1. 開啟應用程式中的"設定",並點選"Wi-Fi"進入無線網路選擇頁面。

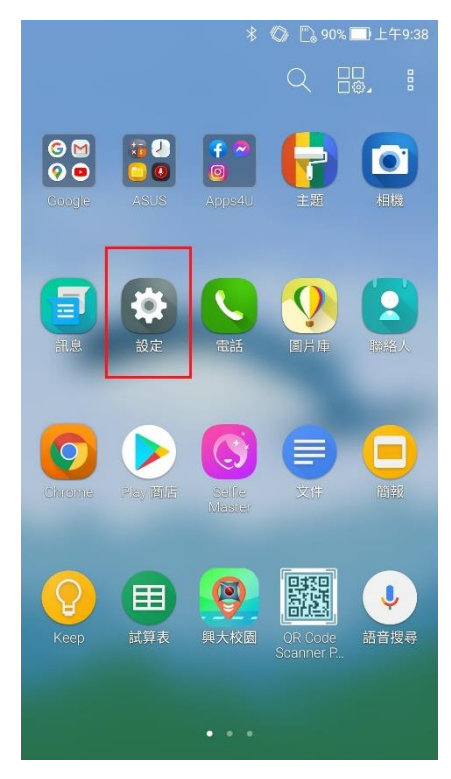

2. 點選"eduroam"進行連線。

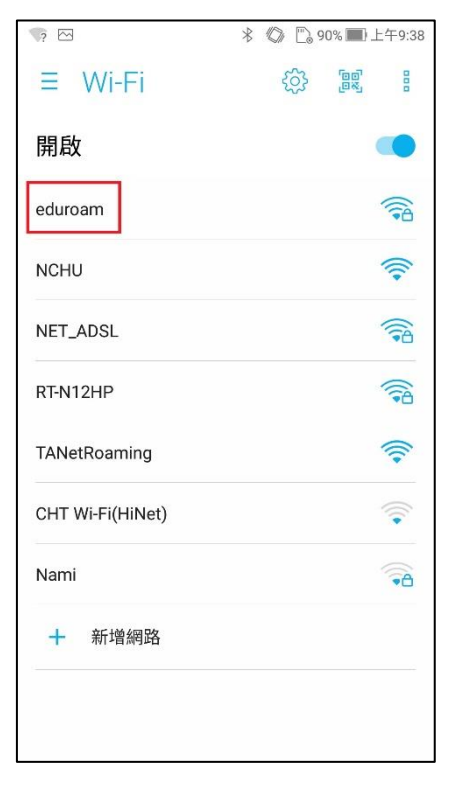

3. EAP 方法選擇"PEAP"、階段 2 驗證選擇"GTC"、CA 憑證選擇"不進行驗證"。

| * | 四 🦙 🛦             | *   | 0  | 00%  | 〕上午9:3      |
|---|-------------------|-----|----|------|-------------|
| - | eduroam           |     |    |      | 1           |
| ß | 訊號強度<br>優         |     |    |      |             |
| е | 安全性<br>802.1x EAP |     |    |      | 1<br>1<br>1 |
| N | EAP 方法            |     |    |      |             |
| N | PEAP              |     |    |      |             |
|   | 階段2驗證             |     |    |      | _           |
| R | GTC               |     |    |      |             |
| τ | CA 憑證             |     |    |      | 1           |
| с | 不進行驗證             |     |    |      |             |
| С | 您未指定任何憑證,<br>人連線。 | 因此領 | 無法 | 為您設定 | 自私          |
|   | 身分                |     |    |      |             |
| N |                   |     |    |      | ð           |
| S | 取消                |     |    | 連線   | <b>6</b>    |
|   | 1 立て1時4回日々        |     |    |      |             |

 身分欄位輸入您的學校電子郵件信箱(例如:abc123@nchu.edu.tw 或 edf456@mail.nchu.edu.tw),密碼欄位即為郵件信箱的密碼,輸入完後按下" 連線"即可。

| * 💎 🗠              | A              | * Ø  | 🖺 89% 🛄 - | 上午9:40 |  |  |  |
|--------------------|----------------|------|-----------|--------|--|--|--|
| edu                | roam           |      |           | 2      |  |  |  |
| ┣<br>CA 憑          | 證              |      |           |        |  |  |  |
| e 不                | 進行驗證           |      | •         | 6      |  |  |  |
| ► 您未打<br>人連約       | 旨定任何憑證, <br>泉。 | 因此無法 | 為您設定私     |        |  |  |  |
| ▶ 身分               |                |      |           | 6      |  |  |  |
| abc123@nchu.edu.tw |                |      |           |        |  |  |  |
| 匿名兵                | 矛分             |      |           |        |  |  |  |
| Τ.                 |                |      |           |        |  |  |  |
| N 密碼               |                |      |           | 6      |  |  |  |
|                    |                |      |           |        |  |  |  |
| -                  | 顯示密碼           |      |           |        |  |  |  |
| 進階邊                | 選項             |      | ₽ ~       |        |  |  |  |
|                    | 取消             |      | 連線        |        |  |  |  |

5. 確認狀態為"已連線"後即可開始使用 eduroam 無線網路。

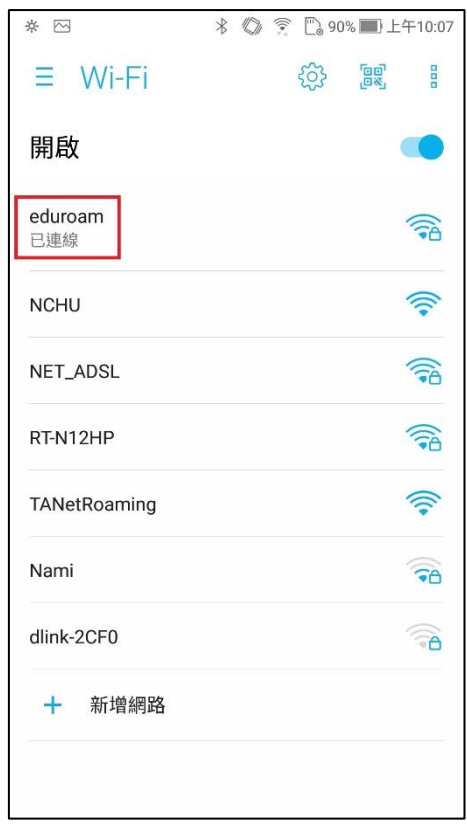